## 線上平台操作 QA

(一) 當事人部分

- Q1:使用保障事件線上申辦平台,是否一定要使用自然人憑證?
- A1:是的,為確認係當事人本人親自使用保障事件線上申辦平台,並 確保使用平台之安全,避免冒用問題,所以當事人使用保障事件 線上平台,必須準備自然人憑證,並請您先自行安裝讀卡機之驅 動程式,並輸入 PIN碼,進入平台註冊,取得帳號密碼。
- Q2: 帳號註冊的步驟為何?
- A2:請參考註冊欄位下方之使用憑證之注意事項,可下載帳號註冊操 作手冊,並循手冊步驟操作。
- Q3:是否每次使用平台都要註册?註册後是否再以憑證登入?
- A3:第一次使用本平台,請先以自然人憑證註冊,取得帳號密碼後, 即須以帳號密碼進入本平台使用,而無法再以自然人憑證登入。
- Q4:不知道電腦環境設定是否符合保障事件申辦平台之使用規格,怎 麼辦?
- A4:1.請於註冊頁面,依使用憑證之注意事項,下載安裝「跨平台網 頁元件」,並於安裝後,於「跨平台網頁元件」下方點選「檢 視目前已安裝版本及 IC 卡自我檢測」,測試電腦環境設定是否 符合本平台使用規格。
  - 2. 如使用 IE 瀏覽器,請下載「環境設定元件」,並使用此元件設 定環境。
- Q5:如何設定帳號、密碼?
- A5:當事人、代理人帳號為身分證字號,密碼可自行設定。
- Q6:忘記密碼該怎麼辦?電子郵件也忘記怎麼辦?
- A6:請點選忘記密碼功能,保訓會將以電子郵件方式提供密碼。如果 您也忘記電子郵件,可能要麻煩您來函至保訓會,請保訓會發給 新密碼,取得新密碼後,記得再去平台維護更新密碼喔!
- Q7:登入平台後不知道下一步要怎麼操作,怎麼辦?

A7:請下載操作手冊參考操作步驟。

- Q8:對於保障事件平台所通知之訊息,除了以電子郵件收受訊息外, 是否也可以行動電話收受訊息?
- A8:平台之保障事件相關訊息通知方式,主要是以電子郵件為原則, 所以預設以電子郵件辦理驗證為必要,行動電話驗證為非必要, 如您想用行動電話接收保障事件相關通知訊息,建議除電子郵件 為驗證程序外,亦以行動電話進行驗證程序。
- Q9: 我已經用 IE 瀏覽器下載所有元件,為什麼還是無法登錄註冊?
- A9:1.建議您可以將網路「工具」項下的「封鎖快顯程式」關閉,並 將「相容性檢視設定」的勾勾點掉。
  - 2. 您也可以改用 chrome 瀏覽器試試看(小編就是用這個順利登錄成功的)
- Q10:無法順利登入平台或登入平台後無順利操作,怎麼辦? A10:請依前述 A4 之解答,安裝相關元件後,再依操作手册登入。

## (二)機關端

- Q1:使用保障事件線上申辦平台,是否一定要使用機關憑證?
- A1:是的,為確認係機關授權之人,代表機關使用保障事件線上申辦 平台,所以機關授權之人,使用保障事件線上平台,必須準備機 關憑證,並請先自行安裝讀卡機之驅動程式,輸入 PIN碼,進入 平台註冊,取得帳號密碼。
- Q2: 帳號註冊的步驟為何?
- A2:請參考註冊欄位下方之使用憑證之注意事項,可下載帳號註冊操 作手冊,並循手冊步驟操作。
- Q3:是否每次使用平台都要註册?註册後是否再以憑證登入?

- A3:第一次使用本平台,請先以機關憑證註冊,取得帳號密碼後,即 須以帳號密碼進入本平台使用,而無法再以機關憑證登入。
- Q4:不知道電腦環境設定是否符合保障事件申辦平台之使用規格,怎 麼辦?
- A4:1.請於註冊頁面,依使用憑證之注意事項,下載安裝「跨平台網 頁元件」,並於安裝後,於「跨平台網頁元件」下方點選「檢 視目前已安裝版本及 IC 卡自我檢測」,測試電腦環境設定是否 符合本平台使用規格。
  - 2. 如使用 IE 瀏覽器,請下載「環境設定元件」,並使用此元件設 定環境。
- Q5:如何設定帳號、密碼?
- A5:機關帳號為機關代碼,密碼可自行設定。
- Q6:忘記密碼該怎麼辦?電子郵件也忘記怎麼辦?
- A6:請點選忘記密碼功能,保訓會將以電子郵件方式提供密碼。如果 機關承辦人也忘記電子郵件為何?可能請機關來函至保訓會,請 保訓會發給新密碼,取得新密碼後,記得再去維護更新密碼喔!
- Q7:登入平台後不知道下一步要怎麼操作,怎麼辦?
- A7:請下載操作手冊參考操作步驟。
- Q8:對於保障事件平台所通知之訊息,除了以電子郵件收受訊息外, 是否也可以行動電話收受訊息?
- A8:平台之保障事件相關訊息通知方式,主要是以電子郵件為原則, 所以預設以電子郵件辦理驗證為必要,行動電話驗證為非必要, 如您想用行動電話接收保障事件相關通知訊息,建議除電子郵件 為驗證程序外,亦以行動電話進行驗證程序。
- Q9: 我已經用 IE 瀏覽器下載所有元件,為什麼還是無法登錄註冊?
- A9:1.建議您可以將網路「工具」項下的「封鎖快顯程式」關閉,並 將「相容性檢視設定」的勾勾點掉。
  - 2. 您也可以改用 chrome 瀏覽器試試看(小編就是用這個順利登

錄成功的)

Q10:無法順利登入平台或登入平台後無順利操作,怎麼辦? A10:請依前述A4之解答,安裝相關元件後,再依操作手册登入。